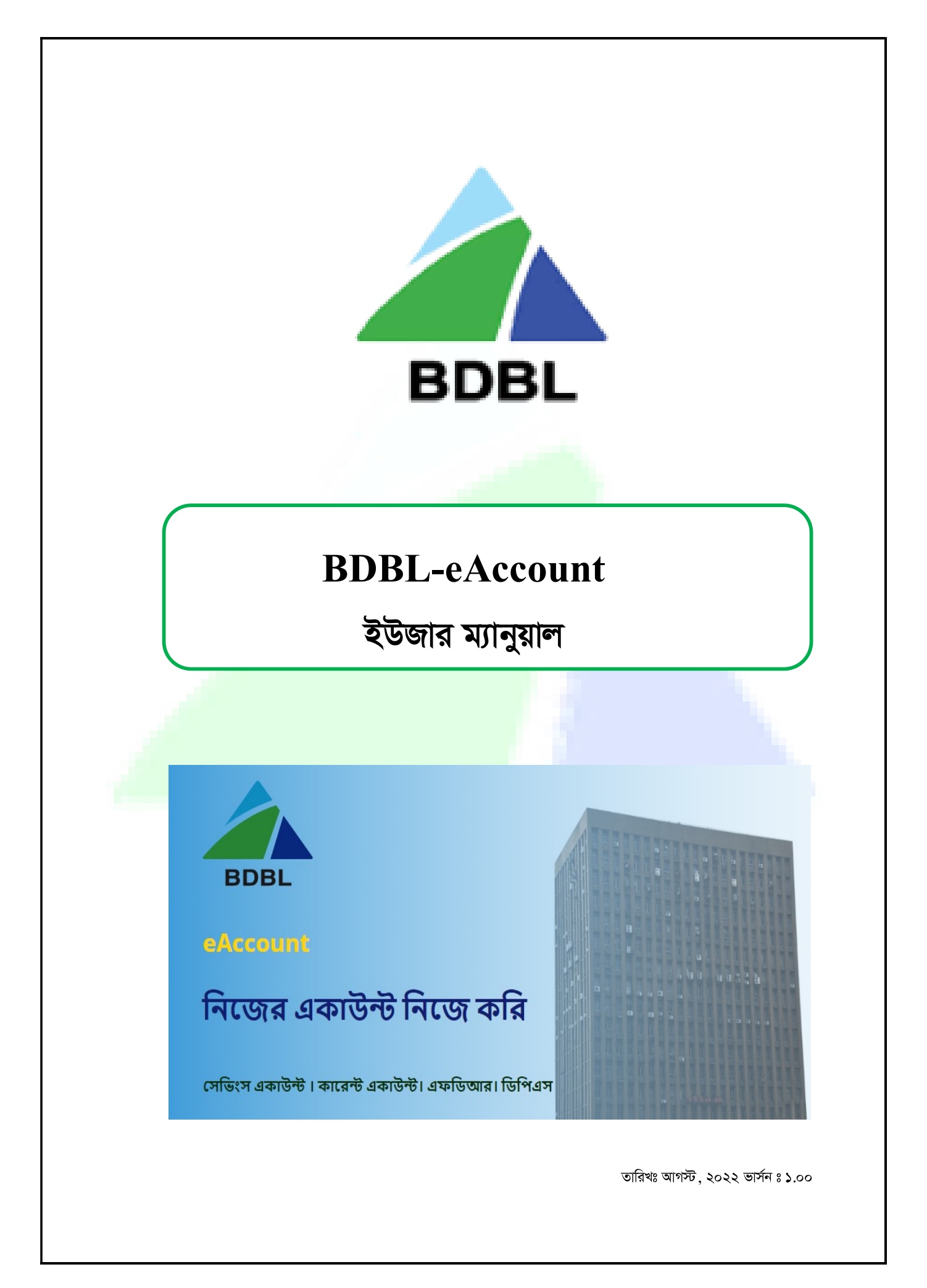

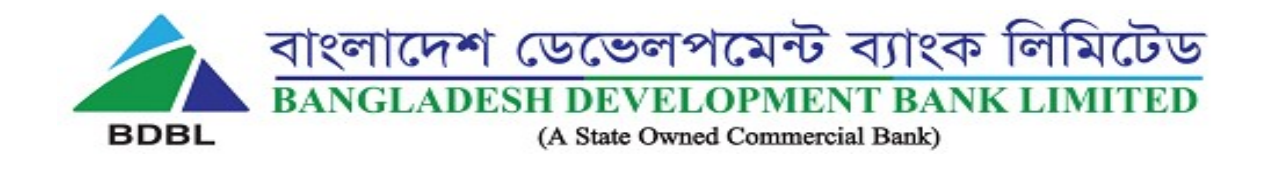

সূচিপত্র

| ক্রমিক নং | বিষয়                               | পৃষ্ঠা নম্বর |
|-----------|-------------------------------------|--------------|
| ०२        | "BDBL-eAccount" এর ওয়েলকাম দ্রিন   | ৩            |
| ০২        | একাউন্ট ওপেনিং ফর্ম পূরণ            | 8-&          |
| ৩৩        | NID ভেরিফিকেশন                      | ৬            |
| 08        | ব্যবহারকারীর Live Photo ভেরিফিকেশন  | ٩            |
| ৫         | প্রোডাক্ট সিলেকশন                   | <del>ك</del> |
| ০৬        | পারসোনাল ইনফরমেশন                   | ৯-১১         |
| ୦۹        | নমিনি ইনফরমেশন                      | ১২           |
| 07        | ট্রান্সজেকশন প্রোফাইল (TP) ইনফরমেশন | ১৩-১৪        |
| ০৯        | Preview                             | ১৫-১৬        |
| 20        | উপসংহার                             | ১৭           |

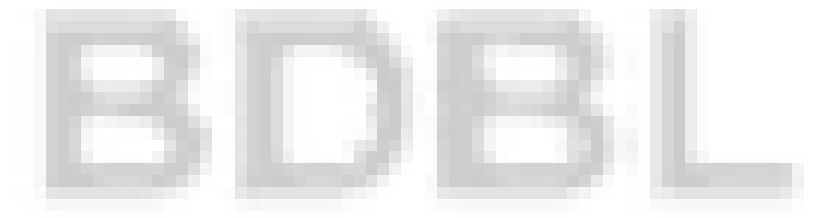

## ১। "BDBL-eAccount" এর ওয়েলকাম দ্রিনঃ

১.১। "BDBL-eAccount" খোলার জন্য ইন্টারনেট ব্রাউজারের মাধ্যমে <u>https://eaccount.bdbl.com.bd/</u> লিংকটি ভিজিট করুন অথবা Google Play Store থেকে 'BDBL-eAccount' অ্যাপটি মোবাইলে ডাউনলোড করে ইনস্টল করুন। লিংকটি ভিজিট করলে অথবা অ্যাপটি ওপেন করলে eAccount এর মাধ্যমে একাউন্ট খোলার পেইজ আসবে, এখান থেকে ব্যবহারকারী তার পছন্দ অনুযায়ী সেভিংস একাউন্ট, কারেন্ট একাউন্ট, এফডিআর, ডিপিএস একাউন্ট খুলতে পারবেন।

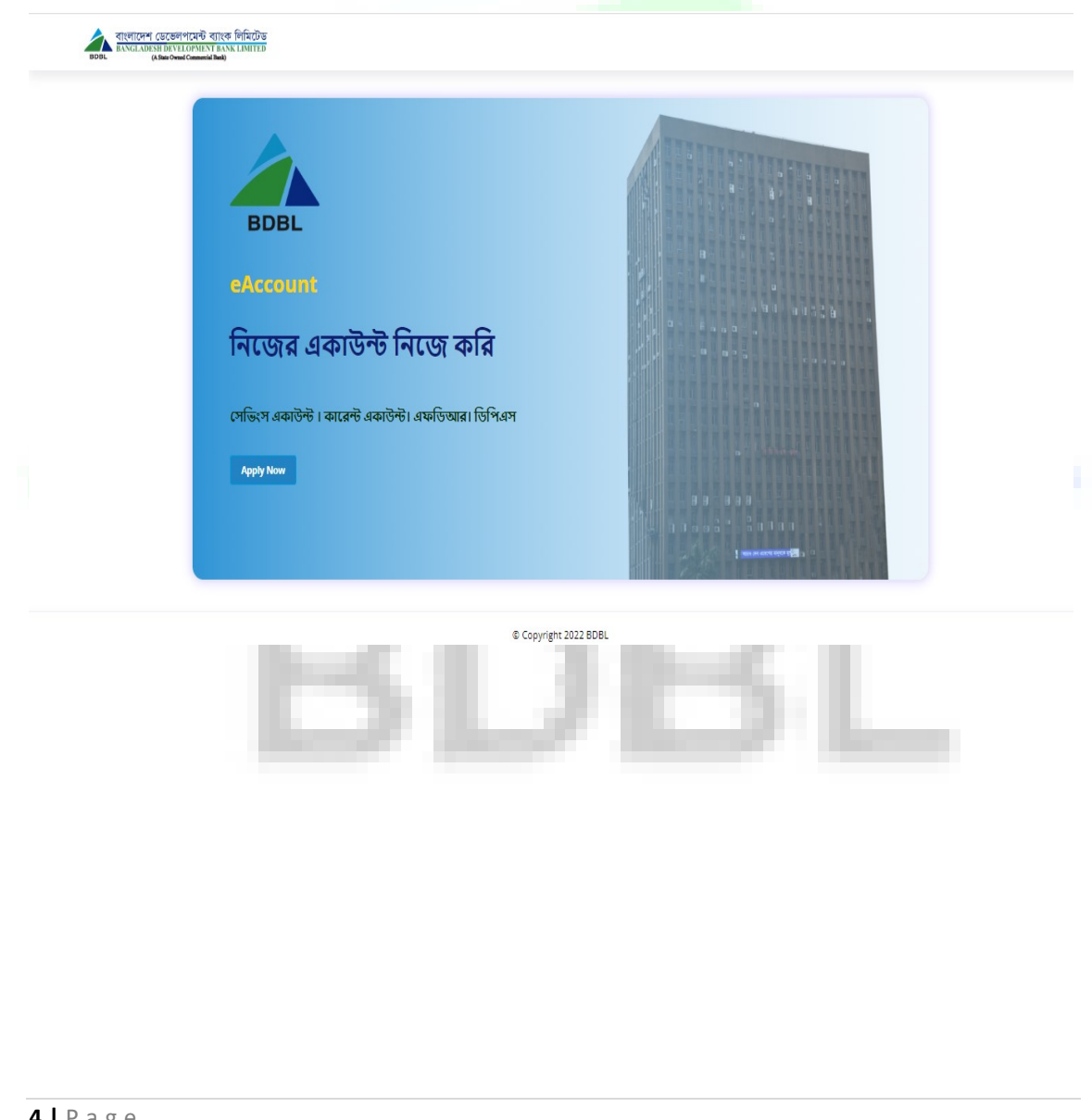

## ২। <u>একাউন্ট ওপেনিং ফর্ম পূরণ</u>ঃ

২.১। একজন নতুন ব্যবহারকারী "BDBL-eAccount' এর মাধ্যমে একাউন্ট খোলার জন্য কি কি ডকুমেন্টস প্রয়োজন তা "Required Documents" এবং FAQ অপশন থেকে জানতে পারবেন। ব্যবহারকারী তার যে মোবাইল নম্বর অথবা ই-মেইলে এসএমএস অথবা ই-মেইল পেতে চান, উক্ত মোবাইল নম্বর অথবা ই-মেইল প্রদানপূর্বক "Next" বাটনে ক্লিক করবেন।

| κ.<       Υ       Υ |
|----------------------------------------------------------------------------------------------------|
| েদেদেশের<br>৫ соругат 2022 BOBL<br>২.২। ব্যবহারকারীর প্রদত্ত মোবাইল নম্বর অর্থবা ই-মেইলে ৬ ডিজিটের একটি O                                                                                                    |
| One Time Password) প্রেরণ করা হবে।                                                                                                    |

২.৩। সফলভাবে OTP (One Time Password) প্রদানের পর "Submit" বাটনে ক্লিক করবেন। কোন কারণে OTP মোবাইল নম্বর অথবা ই-মেইলে না পেলে "resend OTP" বাটনে ক্লিক করুন।

| 6-digit OTP has been sent to your mobile no. +88013****290<br>The validity of the OTP will expire in 3 minutes |  |
|----------------------------------------------------------------------------------------------------|--|
|                                                                                                    |  |
| OTP Submit                                                                                                    |  |
| Did not receive the OTP ?<br>Resend OTP                                                                        |  |
|                                                                                                    |  |
| BBL                                                                                                    |  |
|                                                                                                    |  |

## ৩। <u>NID ভেরিফিকেশন</u>ঃ

৩.১। নির্বাচন কমিশন এর মাধ্যমে NID ভেরিফিকেশন করার জন্য ব্যবহারকারীকে কার্ডের উভয় পৃষ্ঠা মোবাইল ক্যামেরা/ওয়েবক্যাম দিয়ে ক্যাপচার অথবা ব্রাউজ করে আপলোড করতে হবে। সঠিকভাবে NID কার্ডের উভয় পৃষ্ঠা আপলোড করে "Next" বাটনে ক্লিক করবেন।

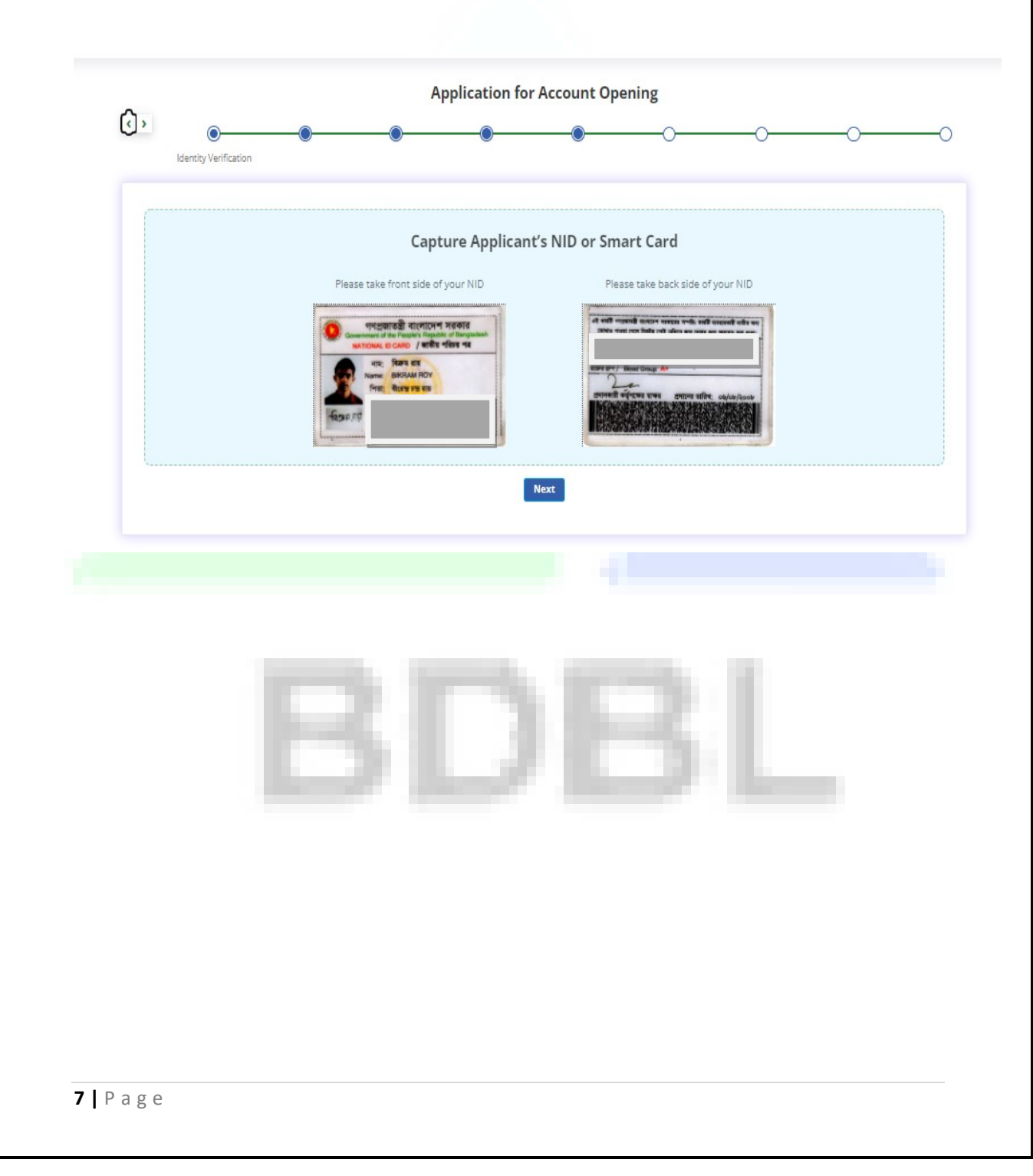

# ৪। ব্যবহারকারীর Live Photo ভেরিফিকেশনঃ

8.১। এ পর্যায়ে, ব্যবহারকারীকে Live Photo ক্যাপচার করতে হবে। ব্যবহারকারী তার পছন্দ অনুযায়ী মোবাইলের সেলফি ক্যামেরা অথবা ওয়েবক্যাম ব্যবহার করে Live Photo ক্যাপচার করতে পারবেন। সঠিকভাবে Photo আপলোড করলে "Live Photo Detected" ম্যাসেজ দিবে, তখন "Upload" বাটনে ক্লিক করবেন এবং পরবর্তী ধাপে যাওয়ার জন্য "Next" বাটনে ক্লিক করবেন।

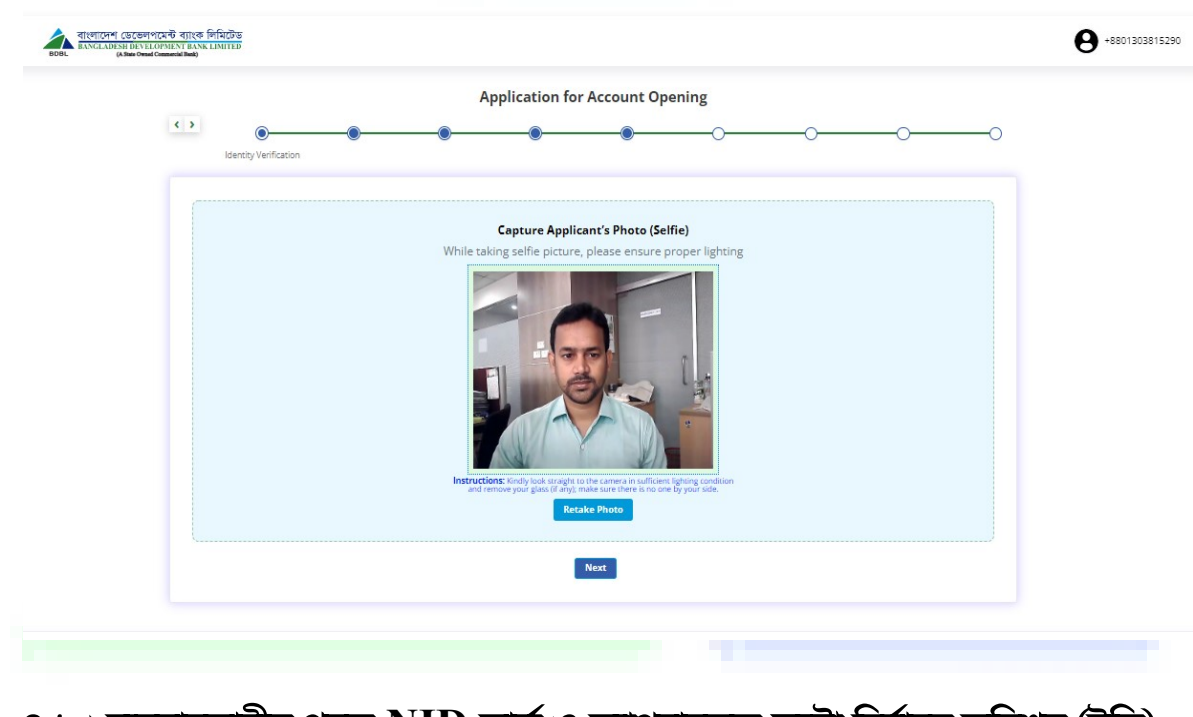

৪.২। ব্যবহারকারীর প্রদত্ত NID কার্ড ও ক্যাপচারকৃত ফটো নির্বাচন কমিশন (ইসি) সার্ভারের সাথে Verify করা হবে। যদি প্রদত্ত তথ্য সঠিক থাকে তবে, NID ভেরিফিকেশন Successful দেখাবে এবং পরবর্তী ধাপে যাবে।

#### ৫। প্রোডাব্ট সিলেকশনঃ

৫.১। প্রোডাক্ট সিলেকশন অপশন থেকে ব্যবহারকারী তার পছন্দ অনুযায়ী কারেন্ট একাউন্ট, সেভিংস একাউন্ট খুলতে পারবেন। ব্যবহারকারীর লেনদেন কি ১,০০,০০০.০০ (এক লাখ) টাকার মধ্যে হবে (Simplified e-KYC) নাকি ১,০০,০০০.০০ (এক লাখ) টাকার বেশী (Regular e-KYC) হবে তা ব্যবহারকারীকে সিলেক্ট করে দিতে হবে। ব্যবহারকারী তার পছন্দ অনুযায়ী ব্রাঞ্চ ও কাঙ্খিত প্রোডাক্ট সিলেক্ট করবেন। পরবর্তী ধাপে যাওয়ার জন্য "Next" বাটনে ক্লিক করবেন।

|                                                                                                    | Application for | Account Ope | ening |      |   |
|----------------------------------------------------------------------------------------------------|-----------------|-------------|-------|------|---|
| Product Selection                                                                                                    | •               | •           | O     | <br> |   |
| Product Selection                                                                                                    |                 |             |       |      |   |
| Select account type * Current Account (CD) Salect your monthly expected transaction amount * BDT 1,00,000 or less (Upto One lac Bangladeshi taka) More than BDT 1,00,000 (Above One lac Bangladeshi taka) Select Ownership Type * |                 |             |       |      |   |
| Individual Account                                                                                                    | ~               |             |       |      |   |
| PRINCIPAL BRANCH                                                                                                    | ~               | BDT         |       |      | ~ |
| Select Your Desired Product *                                                                                                    |                 |             |       |      |   |
| SAVINGS BANK A/C - PARTY                                                                                                    | ~               |             |       |      |   |
|                                                                                                    |                 | Next        |       |      |   |
|                                                                                                    |                 |             |       |      |   |

### ৬। <u>পারসোনাল ইনফরমেশন</u>ঃ

৬.১। নির্বাচন কমিশন সার্ভারের সাথে ব্যবহারকারীর তথ্য ম্যাচিং হওয়ার পর কিছু তথ্য স্বয়ংক্রিয়ভাবে পাওয়া যাবে, ব্যবহারকারী চাইলে সেগুলো পরিবর্তন করতে পারবেন। এছাড়াও ব্যবহারকারীকে মোবাইল নম্বর, পেশা, আয়ের উৎস, জাতীয়তা, eTIN (যদি থাকে) ইত্যাদি তথ্য পূরণ করা ও প্রয়োজনীয় ডকুমেন্টস প্রদান করতে হবে। সকল তথ্যাদি পূরণ করে পরবর্তী ধাপে যাওয়ার জন্য "Next" বাটনে ক্লিক করবেন।

| Personal Information                                                                   |                                    |       |
|----------------------------------------------------------------------------------------|------------------------------------|-------|
| Applicant Name (Banda)                                                                 | Applicant Name (English) *         |       |
| विक्रम राग                                                                             | DI KRAM ROY                        |       |
| Date of Birth                                                                          | NID Card Namber                    |       |
| 1987-07-18                                                                             | 4819660251741                      |       |
| Facheris Name (English) *                                                              | Mother's Name (English) *          |       |
| Direndra Roy                                                                           | Mina Roy                           |       |
| Marital Status +                                                                       | Spouse Name (English) *            |       |
| Married                                                                                | ~ Tanutree Dhar                    |       |
| Gender *                                                                               | Religion *                         |       |
| MALE                                                                                   | - HINDU                            | · • · |
| Nobile Number *                                                                        | Emai Address                       |       |
| +8801202815290                                                                         | Email Address                      |       |
| Politivadur:   Politikation *   DANICE                                                 | Organization Name *                |       |
| Source of Fund                                                                         | Source of Fund Document            |       |
| Salary                                                                                 | Choose File No file chosen         |       |
|                                                                                        | SOF pdf Remove                     |       |
|                                                                                        |                                    |       |
| Monthly income (BDT) *                                                                 |                                    |       |
| Monthly income (BCT) *<br>48000                                                        |                                    |       |
| Monthly Income (827) *<br>40000<br>Nationality *                                       | Residential Status *               |       |
| Monthly income (BDT) *<br>40000<br>Nationality *<br>BANGLADESHI                        | Senidercial Status * v Dangladeshi | . v.  |
| Monthly income (BDT) *<br>60000<br>Netionality *<br>BANGLADESHI<br>e-Thi Nic. (If any) | Bestderzist Status *               | .v.   |

|                               | Appli                                           | cation for Accour    | t Opening                |                 |   |
|-------------------------------|-------------------------------------------------|----------------------|--------------------------|-----------------|---|
|                               | • •                                             | Contract little      | 0                        | 0               | 0 |
| Contact Information           |                                                 |                      |                          |                 |   |
| NID Address (Bangla)          |                                                 |                      |                          |                 |   |
|                               |                                                 |                      |                          |                 |   |
| গ্ৰাম ব্যক্তা বিশাহনা মধাপাড় | । त्रिमार्ट्या, सार्कमतः त्रिमार्ट्या - २००५, २ | গানাতপুর, কেলোরগাঞ্জ |                          |                 | 1 |
|                               |                                                 |                      |                          |                 |   |
| Permanent Address             |                                                 |                      |                          |                 |   |
| House/Road/Block/Vilage *     |                                                 |                      |                          |                 |   |
| hiichia                       |                                                 |                      |                          |                 |   |
| Country *                     | Division/State +                                | Diaries              | /City+                   | Theta-Upacia+   |   |
| BANGLADESH                    | DHAKA                                           | ~ 105H               | OREGAN                   | * BAJITPUR      | × |
| Post Office *                 | Potte Lode                                      |                      |                          |                 |   |
| aduore                        |                                                 |                      |                          |                 |   |
| Present Address               | Line is Permanent address                       |                      |                          |                 |   |
| Linux Drad Block Silars +     |                                                 |                      |                          |                 |   |
| hichia                        |                                                 |                      |                          |                 |   |
| Courtry *                     | Division/State +                                | District             | /City+                   | Thena/Upacila * |   |
| BANGLADESH                    | DHAKA                                           | KISH                 | OREGAN                   | BAJITPUR        |   |
| Post Office *                 | Postal Code                                     | Lipicad              | Documents of Usility Bil | I+              |   |
| BAJITPUR                      | 2336                                            | Choo                 | se File No file chosen   |                 |   |
|                               |                                                 | Addre                | u.pdf Remove             |                 |   |
|                               |                                                 |                      |                          |                 |   |
| Preferred Mailing Address     |                                                 |                      |                          |                 |   |

৬.৩। এ ধাপে ব্যবহারকারী কি ধরনের সার্ভিসসমূহ (চেক বুক, ডেবিট কার্ড, ইন্টারনেট ব্যাংকিং, মোবাইল অ্যাপস, ইউটিলিটি বিল, ইত্যাদি) গ্রহণ করতে ইচ্ছুক, তার একটি তালিকা পাবেন। সেখান থেকে তিনি যে সার্ভিসসমূহ গ্রহণ করতে ইচ্ছুক সেগুলোতে ঠিক চিহ্ন দিবেন। ব্যবহারকারীর যদি FATCA, Assessment সম্পর্কিত তথ্য সঠিক থাকে তবে "Yes" বাটন সিলেক্ট করবেন অন্যথায় "No" বাটন সিলেক্ট করে "Next" বাটনে ক্লিক করবেন।

| Preferred name for Debit Card * BIKRAM ROY                                                                                                    |        |       |
|----------------------------------------------------------------------------------------------------|--------|-------|
| FATCA Declaration                                                                                                    |        |       |
| Lam a Citizen/Green card holder/Resident of U.S.A                                                                                                    | () Yes | No No |
| Assessment                                                                                                    |        |       |
| 01. Are you currently or have you ever been involved in prominent public functions (for example Head of State or of<br>government, senior politician, senior government, judicial or military official, senior executive of state owned corporations,<br>important political party officials)?                                                  | O Yes  | No No |
| 02. Are you currently or have you ever been Chief or High Official of any international organization (for example member of<br>senior management, i.e. director, deputy director and member of the boards or equivalent functions)?                                                                                                    | O Yes  | No No |
| 03. Are any of your close family members or close associate currently or have ever been involved in prominent public functions<br>(for example Head of State or of government / senior politician / senior government / judicial or military official / senior<br>executive of state owned corporations / important political party officials)? | O Yes  | No    |
| 04. Are any of your family members or close associate currently or have ever been Chief or High Official of any international<br>organization (for example member of senior management, i.e. director, deputy director and member of the boards or<br>equivalent functions)?                                                                    | O Yes  | No    |
| Next                                                                                                    |        |       |
|                                                                                                    | L      |       |
|                                                                                                    |        |       |
|                                                                                                    |        |       |

#### <u>৭। নমিনি ইনফরমেশনঃ</u>

৭.১। নমিনি ইনফরমেশন ধাপে, ব্যবহারকারী পছন্দ অনুযায়ী এক বা একাধিক নমিনি যুক্ত করতে পারবেন। সে ক্ষেত্রে ব্যবহারকারীকে নমিনি'র ছবি ক্যাপচার অথবা ব্রাউজ অপশন থেকে ছবি Upload করতে হবে এবং নমিনি'র নাম, জন্মতারিখ, ব্যবহারকারীর সাথে সম্পর্ক, শেয়ার পারসেন্টেজ, ইত্যাদি তথ্য দিতে হবে। পরবর্তীতে নমিনি'র NID কার্ড ক্যাপচার অথবা ব্রাউজ অপশন থেকে NID কার্ড আপলোড করতে হবে। Minor নমিনির ক্ষেত্রে Legal Guardian's তথ্যাদি যেমনঃ Legal Guardian এর ছবি, NID, Permanent Address ইত্যাদি প্রদান করে "Next" বাটনে ক্লিক করবেন।

| <complex-block></complex-block>                                                                                                    | Nominee's Information                    |                                                                                                    |                |                                 |                |  |
|----------------------------------------------------------------------------------------------------|------------------------------------------|----------------------------------------------------------------------------------------------------|----------------|---------------------------------|----------------|--|
| <complex-block></complex-block>                                                                                                    |                                          | Add New                                                                                                    |                |                                 |                |  |
|                                                                                                    | Nominee ima                              | Name of Nor                                                                                                    | inaa +         | Date of Birth *                 |                |  |
|                                                                                                    |                                          | Relation with                                                                                                    | Applicans+     | Parcentage *                    |                |  |
|                                                                                                    |                                          | WIFE                                                                                                    | e e            | 100                             |                |  |
|                                                                                                    |                                          | Select Docum                                                                                                    | enc type +     | ND Number *                     |                |  |
|                                                                                                    |                                          | AND AND                                                                                                    |                |                                 |                |  |
|                                                                                                    |                                          |                                                                                                    |                |                                 |                |  |
| <image/>                                                                                                    | Upload Nominee's NID                     |                                                                                                    |                |                                 |                |  |
| <image/>                                                                                                    |                                          |                                                                                                    |                |                                 |                |  |
|                                                                                                    |                                          |                                                                                                    |                |                                 |                |  |
| Image: State State     State State     State     State State </td <td>0</td> <td>Carlos a carlo a carlo and a carlo and a carlo a carlo a c</td> <td></td> <td>and send one of the send of the</td> <td></td> <td></td> | 0                                        | Carlos a carlo a carlo and a carlo and a carlo a carlo a c |                | and send one of the send of the |                |  |
| Image: Control *       Distributions*       Distributions*         AMAGLADSH:       Distributions*       Distributions*         AMAGLADSH:       Distributions*       Distributions*         AMAGLADSH:       Distributions*       Distributions*         AMAGLADSH:       Distributions*       Distributions*         AMAGLADSH:       Distributions*       Distributions*         AMAGLADSH:       Distributions*       Distributions*         AMAGLADSH:       Distributions*       Distributions*         AMAGLADSH:       Distributions*       Distributions*       Distributions*         AMAGLADSH:       Distributions*       Distributions*       Distributions*       Distributions*         AMAGLADSH:       Distributions*       Distributions*       Distributions*       Distributions*       Distributions*         AMAGLADSH:       Distributions*       Distributions*       Distributions*       Distributions*       Distributions*         ZIZZ:       Distributions*       Distributions*       Distributions*       Distributions*       Distributions*         Distributions*       Distributions*       Distributions*       Distributions*       Distributions*       Distributions*         Distributions*       Distributions*       Distributions*                                                                                                    |                                          | Ten dan pering te                                                                                                    |                | 1                               |                |  |
| Image: Image:                                                                                                    |                                          | DAD WHITE DATE                                                                                                    |                | I DARCESS BOOLENNES             |                |  |
| HouseRad/Block/Vilage*         HouseRad/Block/Vilage*         Bitter Modys para         County*       Division/Gase*         BANGLADSH       Division/Gase*         Post Office*       Post Code         SARARCHAR       2327                                                                                                    |                                          |                                                                                                    |                |                                 |                |  |
| House/Bad/Block/Vilage**         House/Bad/Block/Vilage**         Bitchia Machya para         Councy*       Division/Scase *         Bakakaciska       Division/Scase *         Poss: Office*       Possi Code         SARARCISKA       2327                                                                                                    |                                          |                                                                                                    |                |                                 |                |  |
| House Road Block Vilage *  House Road Block Vilage *  Hitchis ModPys para  Country *  BayGladdStH  Diskrice/State *  Diskrice/State *  Diskrice/State *  Diskrice/State *  Saturd Code  Saturd Code  Saturd Code  Next                                                                                                    | Permanent Address                        |                                                                                                    |                |                                 |                |  |
| House Road/Block Vilage *  Hichia Mothys para  Country *  BANGLADCSH  Divice/State *  Divice/State *  Divice/State *  Divice/State *  Divice/State *  Divice/State *  SalarCode  SalarCode  Next Next Next Next Next Next Next Ne                                                                                                    |                                          |                                                                                                    |                |                                 |                |  |
| Hitchia Modhya para       Country *     Devicion/State *       BANGLADCSH     Di-HAKA.       Post Office *     Postal Code       SARARCHAR     2327                                                                                                    | House/Road/Block/Vilage+                 |                                                                                                    |                |                                 |                |  |
| Courrey * Division/Gase * Districulity * ThrankUparile *<br>RANGLADCSH * DHAKA * Extended and the second second sec                                                                                                    | Hichia Modhya para                       |                                                                                                    |                |                                 |                |  |
| RANGLADGSH Code<br>SABARCHAR CODE<br>SABARCHAR CODE<br>Mext                                                                                                    | Country #                                | Division/State *                                                                                                    | District/City* | Thana/Upaci                     | 1 <sup>4</sup> |  |
| Post Ciffice * Postal Code SABARCHAR 2 2327 Rent                                                                                                    |                                          | - DHAKA                                                                                                    | V KISHORDGAN]  | Y BAITPUR                       | ~              |  |
| Next                                                                                                    | BANGLADESH                               |                                                                                                    |                |                                 |                |  |
| Name                                                                                                    | BANGLADESH<br>Post Office *              | Postal Code                                                                                                    |                |                                 |                |  |
| Nee                                                                                                    | BANGLADESH<br>Post Office *<br>SARARCHAR | Postal Code                                                                                                    |                |                                 |                |  |
|                                                                                                    | BANGLADESH<br>Post Office *<br>SARARCHAR | Postal Code                                                                                                    |                |                                 |                |  |
|                                                                                                    | BANGLADESH<br>Pom Office *<br>SARARCHAR  | Pacet Code                                                                                                    |                |                                 |                |  |
|                                                                                                    | BANGLADESH<br>Port Office *<br>SABARCHAR | Postal Code                                                                                                    |                |                                 |                |  |
|                                                                                                    | BANGLADESH<br>Port Office *<br>SABARCIMA | Possel Code                                                                                                    |                |                                 |                |  |
|                                                                                                    | BANGLADCSH<br>Pom Office *<br>SABARCHAR  | Possel Code                                                                                                    |                |                                 |                |  |
|                                                                                                    | BANGLADCSH<br>Pom Office *<br>SABARCHAR  | Postal Code                                                                                                    |                |                                 |                |  |
|                                                                                                    | BANGLADCSH<br>Port Office *<br>SABARCHAR | Potat Code                                                                                                    |                |                                 |                |  |
|                                                                                                    | BANGLADCSH<br>Port Office *<br>SABARCHAR | Possel Code                                                                                                    |                |                                 |                |  |

## ৮। ট্রান্সজেকশন প্রোফাইল (TP) ইনফরমেশনঃ

৮.১। ব্যবহারকারী একক সর্বোচ্চ লেনদেন, মাসিক, মোট কি পরিমান, কত বার, কিভাবে (কোন পদ্ধতিতে) টাকা জমা/উত্তোলন করবেন সে সংক্রান্ত তথ্য পূরণ করতে হবে। সকল তথ্যাদি পূরণ করে "Next" বাটনে ক্লিক করবেন।

| Specification (f)         Specification (f)       Specification (f)       Specification (f                                                                                                    |                                                                                                    |                                                                                                    |                                   |                                  | Transailler Preffie                 |
|----------------------------------------------------------------------------------------------------|----------------------------------------------------------------------------------------------------|----------------------------------------------------------------------------------------------------|-----------------------------------|----------------------------------|-------------------------------------|
| Agen Na. Mill       Mill Hildmittin       Agen Rale Answer       Agen Rale Answer         Care physical Research       0       0       0         Tarak Huberstow       0       0       0       0         Stard Horstow       0       0       0       0       0         Stard Horstow       0       0       0       0       0       0       0         Stard Horstow       0       0       0       0       0       0       0       0       0       0       0       0       0       0       0       0       0       0       0       0       0       0       0       0       0       0       0       0       0       0       0       0       0       0       0       0       0       0       0       0       0       0       0       0       0       0       0       0       0       0       0       0       0       0       0       0       0       0       0       0       0       0       0       0       0       0       0       0       0       0       0       0       0       0       0       0       0       0                                                                                                    | Approximation Approximation Approximation   Approximation Approximation Approximation   Approximation Approximatio                                                                                                    | Transaction Profile (TP)<br>Deposit Details *                                                                                                    |                                   |                                  |                                     |
| Approx No. Meeting Bigle Higher Deposition Amazini Approx Total Amazini di Depositi   Catti pictualità di Collina depositi i 0 0   Toregin musità dienticazza i 0 0   Depositi diativazi 0 0   Depositi diativazi 0 0   Depositi diativazi 0 0   Depositi diativazi 0 0   Total Amazini di Mentazzazi 0 0   Depositi diativazi 0 0   Depositi diativazi 0 0   Depositi diativazi 0 0   Total Amazini di Mentazzazi 0 0   Depositi diativazi 0 0   Depositi di collina 0 0   Total Amazini di Mentazzazi 0 0   Depositi di collina 0 0   Total Amazini di Mentazzazi 0 0   Depositi di collina 0 0   Total Amazini di Mentazzai 0 0   Depositi di collina 0 0   Depositi di collina 0 0   Total Amazini di Mentazzai 0 0   Depositi di collina 0 0   Depositi di collina 0 0   Depositi di collina 0 0   Depositi di collina 0 0   Depositi di collina 0 0   Depositi di collina 0 0   Depositi di collina 0 0   Depositi di collina 0 0   Depositi di collina 0 0 </td <td>Agent W. and Markan M. Apent The Name M.   Apent Producting Child ad papel I 200   The Name Markan M. 200   Dara Producting Child ad papel I 200   Dara Producting Child ad papel I 200   <t< td=""><td></td><td></td><td></td><td></td></t<></td>                                                                                                    | Agent W. and Markan M. Apent The Name M.   Apent Producting Child ad papel I 200   The Name Markan M. 200   Dara Producting Child ad papel I 200   Dara Producting Child ad papel I 200 <t< td=""><td></td><td></td><td></td><td></td></t<>                                                                                                    |                                                                                                    |                                   |                                  |                                     |
| Cast jotuding Colling deposition 2000   Transition deposition 2000   Sagers Horsek 3   Sagers Horsek 3   Sagers Horsek 3   Cherry 3   Cherry 3   Cherry 3   Cherry 3   Cherry 3   Cherry 3   Cherry 3   Cherry 3   Cherry 3   Cherry 3   Cherry 3   Cherry 3   Cherry 3   Sagers Horsek 3   Sagers Horsek                                                                                                    | sint sint sint sint sint sint sint sint                                                                                                    |                                                                                                    | Approx No. of Monthly<br>Deposits | Single Highest Deposit Amount    | Approx Total Amount of Deposits     |
| Transferitsserverses*       i       2000       2000         Diger Proceed       i       i       i       i         Diger Proceed       i       i       i       i       i         Diger Proceed       i       i       i       i       i       i         Diger Proceed       i       i       i       i       i       i       i         Total Articipaned Deport       i       i <td>Image: second second secon</td> <td>Cash (Including Online depo</td> <td>aley* 4</td> <td>25000</td> <td>25000</td> | Image: second second secon | Cash (Including Online depo                                                                                                    | aley* 4                           | 25000                            | 25000                               |
| Kneight Traceade       0       0       0       0         Spars Marker       0       0       0       0         Stars Marker       0       0       0       0         Stars Marker       0       0       0       0         Stars Marker       0       0       0       0         Stars Marker       0       0       0       0         Stars Marker       0       0       0       0         Stars Marker       0       0       0       0         Stars Marker       0       0       0       0         Stars Marker       0       0       0       0         Stars Marker       0       0       0       0         Taraker/starsmarker       0       0       0       0       0         Stars Marker       0       0       0       0       0       0         Taraker/starsmarke       0       0       0       0       0       0       0         Stars Marker       0       0       0       0       0       0       0       0         Taraker/starsmarke       0       0       0       0       0                                                                                                    |                                                                                                    | Transfer/Instrume                                                                                                    | ens.+ 4                           | 25000                            | 25000                               |
| Spern Proceeds a   State Marker a   State Marker a   State Marker a   State Marker a   State Marker a   State Marker a   State Marker a   State Marker a   State Marker b   State Marker b   State Mar                                                                                                    | interviewed interviewed   interviewed interviewed   interviewed                                                                                                    | Foreign inward Remits                                                                                                    | partos p                          | .0                               | E.                                  |
| State Marker 0   Other 0     Teact Arcain and Depose   2 3000     State Arcain and Marker   Approx Na. of Marrity   Single Highese Withdrawali Arcain   Approx Na. of Marrity   Single Highese Withdrawali Arcain   Approx Na. of Marrity   Single Highese Withdrawali Arcain   Approx Na. of Marrity   Single Highese Withdrawali Arcain   Approx Na. of Marrity   Single Highese Withdrawali Arcain   Approx Na. of Marrity   Single Highese Withdrawali Arcain   Approx Na. of Marrity   Single Highese Withdrawali Arcain   Approx Na. of Marrity   Single Highese Withdrawali   Cathely Instande   Single Highese Withdrawali   Single Highese Withdrawali   Single Highese Withdraw                                                                                                    | State Marking 0   Other   Text-Ansate Marking   Text-Ansate Marking   Text-Ansate Marking   Object State State Sta                                                                                                  | Expert Proc                                                                                                    | seck p                            | .0                               | 4                                   |
| Cherr 0     Test Arcicented Deposit     2     Stell Arcicented Deposit     2     Stell Arcicented Deposit     2     Stell Arcicented Deposit     3   3   3   3   3   3   3   3   3   3   3   3   3   3   3   3   3   3   3   3   3   3   3   3   3   3   3   3   3   3   3   3   3   3   3   3   3   3   3   3   3   3   3   3   3   3   3   3   3   3   3   3   3    3   3   3   3   3   3   3   3   3   3   3   3   3   3   3   3   3   3   3   3   3   3   3 </td <td>Other 0   Text Arcsigned Depart 1   Text Arcsigned Depart 1   Other I 1   Arcsigned Depart 1   Arcsigned Depart 1<!--</td--><td>Share M</td><td>arket p</td><td>.0</td><td>4</td></td>                                                                                                    | Other 0   Text Arcsigned Depart 1   Text Arcsigned Depart 1   Other I 1   Arcsigned Depart 1   Arcsigned Depart 1 </td <td>Share M</td> <td>arket p</td> <td>.0</td> <td>4</td>                                                                                                    | Share M                                                                                                    | arket p                           | .0                               | 4                                   |
| Text Arcicipated Depuist       2       5000       5000         Withdrawall Details *         Approx Na. of Monthly       Engle Highest Withdrawall Annuar       Approx. Tack Ansuer of Withdrawall         Out-of-inducting Online disposition         Out-of-inducting Online disposition         Transfer Insurance         Date Housest       0       5000         Transfer Insurance       0       0       0         Date Mericipated Withdrawall       0       0       0         Text Arcicipated Withdrawall       2       5000       5000         Date Monthly         Text Arcicipated Withdrawall       2       5000       5000         Text Arcicipated Withdrawall       2       5000       5000         Text Arcicipated Withdrawall       2       5000       5000                                                                                                    |                                                                                                    | ٥                                                                                                    | thers p                           | -0                               | 3                                   |
| Text Arcsignend Depuist       2       5000       5000         Stitutioned Depuist         Agrees Nis of Monthly       Single Nighten: With drawalk Ansair       Agrees Text Ansairs of With drawalk         Cath () Including Calling Galling Ga                                                                                                    | training 1   Contrast of the training   Image: training Image: training   Contrast of the training   Image: training Image: training   Contrast of training   Image: training Image: training   Contrast of training   Image: training Image: training   Contrast of training   Image: training Image: training   Contrast of training   Image: training Image: training   Contrast of training   Image: training Image: training   Contrast of training   Image: training Image: training   Contrast of training   Image: training Image: training   Contrast of training   Image: training Image: training   Contrast of training Contrast of training Contrast of training Image: training Contrast of training Contrast of training Contrast                                                                                                    |                                                                                                    |                                   |                                  |                                     |
| Task Arcticipand Departs       2       3000       5000         Withdrawal Arcticipand Arcticipand Arct                                                                                                    | test kristpand lapats 2   Stable   Stable   Stable   Stable     Stable     Stabl                                                                                                    |                                                                                                    |                                   |                                  |                                     |
| Withdrawal Details *         Approx Na of Monthly       Single-Highwas Minaari       Approx Taxak Amount of Withdrawal Amount         Cately including Online depage)*       9       2000       2000         Taxake Intervanse       9       2000       2000       2000         Taxake Intervanse       9       2000       2000       2000       2000         Taxake Intervanse       9       0       0       0       0       0       0       0       0       0       0       0       0       0       0       0       0       0       0       0       0       0       0       0       0       0       0       0       0       0       0       0       0       0       0       0       0       0       0       0       0       0       0       0       0       0       0       0       0       0       0       0       0       0       0       0       0       0       0       0       0       0       0       0       0       0       0       0       0       0       0       0       0       0       0       0       0       0       0       0       0 <td< td=""><td>statement   Statement Statement   Statement   Statement Statement <p< td=""><td>Total Anticipated Deposit</td><td>2</td><td>50000</td><td>50000</td></p<></td></td<>                                                                                                    | statement   Statement Statement   Statement   Statement Statement <p< td=""><td>Total Anticipated Deposit</td><td>2</td><td>50000</td><td>50000</td></p<>                                                                                                    | Total Anticipated Deposit                                                                                                    | 2                                 | 50000                            | 50000                               |
| Withdrawal Details *         Approx No. of Normity       Single Higher: Withdrawal Ansar:       Approx Total Ansarc of Withdrawalk         Cath   Including Chiles deposity) *       0       0000       0000         Total Ansarc of Withdrawalk       0       0       0       0         Deport Proceeds       0       0       0       0       0       0         Deport Proceeds       0       0       0       0       0       0       0       0       0       0       0       0       0       0       0       0       0       0       0       0       0       0       0       0       0       0       0       0       0       0       0       0       0       0       0       0       0       0       0       0       0       0       0       0       0       0       0       0       0       0       0       0       0       0       0       0       0       0       0       0       0       0       0       0       0       0       0       0       0       0       0       0       0       0       0       0       0       0       0       0       0                                                                                                    | Victoreal Details*      (in problem desault)       (in problem desault)                                  (in problem desault)      (in problem desault)  (in problem desault)                                                                                                    |                                                                                                    |                                   |                                  |                                     |
| Withdrawal Details *         Approx No. of Northly       Single Higher: Withdrawal Ansarr       Approx Tool Ansarr of Withdrawals         Cash (sciading Online deposit)*       9       2000       2000         Transferitoruments*       8       0       0       2000         Deposit Proceeds       0       0       0       0         Dirent Proceeds       0       0       0       0         Total Anticipased Withdrawal       2       5000       5000       5000         Total Anticipased Withdrawal       2       5000       5000       5000                                                                                                    | Withdrawai     Agers Na. of Norrely   Sigle Highes: Withdrawai   Agers Na. of Norrely   Sigle Highes: Withdrawai   Agers Na. of Norrely   Torelige Industry   Torelige Industry   Sigle Highes: Withdrawai   Agers Na. of Norrely   Sigle Highes: Withdrawai   Agers Na. of Norrely   Sigle Highes: Withdrawai   Agers Narely   Sigle Highes: Withdrawai   Bissen   Bissen   Bisse                                                                                                    |                                                                                                    |                                   |                                  |                                     |
| Appres No of Marriny<br>Withdowals       Single Highser Withdowal Amours       Appres Tool Amount of Withdowals         Cath (including Online deposit) <sup>6</sup> 9       2000       2000         Transfer Instruments <sup>6</sup> 9       2000       2000         Foreign inward Benitrans       9       0       9         Stars Market       8       0       9         Stars Market       8       0       9         Total Amount Stars       9       0       9         Total Amount Stars       9       0       9         Total Amount Stars       9       0       9         Total Amount Stars       9       0       9         Total Amount Stars       9       0       9         Total Amount Stars       9       0       9         Total Amount Stars       9       0       9         Total Amount Stars       9       9       9         Total Amount Stars       9       9       9         Total Amount Stars       9       9       9         Total Amount Stars       9       9       9         Total Amount Stars       9       9       9                                                                                                    | Agers Na. of Marring Sigle Highese Withdrawai Arecer Apers Tool Arecear of Withdrawai   Cach Jordening Chilles Agers 1 9 9   Torreler Torrelers 2 9 9   Signer Marring 9 9   Signer Marring 9 9   Signer M                                                                                                    | Withdrawal Details *                                                                                                    |                                   |                                  |                                     |
| Windowalk   Cash (Including Chilles depath) +   Transfer Instruments +   S   Coning in invasid Remitianase   B   Cash (Including Chilles depath) +   S   Coning in invasid Remitianase   B   Cash (Including Chilles depath) +   S   Coning in invasid Remitianase   B   Cash (Including Chilles depath) +   S   Coning invasid Remitianase   B   Cash (Including Chilles depath) +   S   Cash (Including Chilles depath) +   S   Cash (Including Chilles depath) +   S   Cash (Including Chilles depath) +   S   Cash (Including Chilles depath) +   S   Cash (Including Chilles depath) +   S   Cash (Including Chilles depath) +   S   Cash (Including Chilles depath) +   S   Cash (Including Chilles depath) +   S   S   Cash (Including Chilles depath) +   S   S   S   S   S   S   S   S   S   S   S   S   S   S   S   S   S   S   S   S   S   S   S   S   S   S   S   S   <                                                                                                    | Withdrawil   Cach of colding Colline depace)*   Treade of the depace)*   Treade of the depace)*   Depart Fracesile   Depart Fracesile   Depart Fracesil                                                                                                    |                                                                                                    | Approx No. of Monthly             | Single Highest Withdrawel Amount | Approx. Total Amount of Withdrawals |
| Cash (relating Collina deput)*       9       2000       2500         Transfer/Inscrue       9       2500       2500         Foreign Inward Remitance       9       0       9         Spart Proceeds       9       0       9         Share Market       9       0       9         Chern       9       0       9         Task Articipened Wethdrawel       2       56600       50000         Transaction Profile Summary       1       50000       100000                                                                                                    | Cath (relating (Define depoid)*   Transfer Instruments*   S   Doprif Proceedit   B   B   Citient   B   Citient   B   B   Citient   B   B   Citient   B   B   B   B   B   B   B   B   B   B   B   B   B   B   B   B   B   B   B   B   B   B   B   B   B   B   B   B                                                                                                    |                                                                                                    | Withdrawalk                       |                                  |                                     |
| Transaction Profile Summary         Total         4                                                                                                    | Interview restance i   Consign investor Brenitssone i   Dates Market i   Dates Market i <td>Cashi) noisding Online depo</td> <td>101)* 1</td> <td>25000</td> <td>25000</td>                                                                                                    | Cashi) noisding Online depo                                                                                                    | 101)* 1                           | 25000                            | 25000                               |
| Total Attricipaned Withdrawal     2     50000     50000     50000     Total Attricipaned Withdrawal     2     50000     50000     50000     50000     50000     50000     50000     50000     50000     50000     50000     50000     50000     50000     50000     50000     50000     50000     50000     50000     50000     50000     50000     50000     50000     50000     50000     50000     50000     50000     50000     50000     50000     50000     50000     50000     50000     50000     50000     50000     50000     50000     50000     50000                                                                                                    | Intergration restrictions   Deprim Proceeds   B   B                                                                                                    | Frankterrinkertung                                                                                                    |                                   | 25000                            | 25900                               |
| Share Market   B   Share Market   B   Christ   B   Christ   B   Christ   B   Christ   B   Christ   B   Christ   Second   Second                                                                                                    | shaper traceeds   share Marker   a   a   a   a   b     Transaction Profile Summary     Table   Table  <                                                                                                    | A CONTRACT OF A CONTRACT OF A | 1                                 | 0                                |                                     |
| Share Market   p   o   p   o   p   o   p   o   p   o   p   o   p   o   p   o   p   o   p   o   p   o   p   o   p   o   o   o   o   o   o   o   o   o   o   o   o   o   o   o   o   o   o   o   o   o   o   o   o   o   o   o   o   o   o   o   o   o   o   o   o   o   o   o   o   o   o   o   o   o   o   o   o   o   o   o   o   o   o   o   o   o   o   o   o   o   o   o   o   o   o                                                                                                    | State Marker   Driver   Driver   Driver   Total Arcidgemed Withdrawal   2   5000   5000   Transaction Profile Summary   Total   4   10000     10000     Netter                                                                                                    | Export Proc                                                                                                    | sect. p                           |                                  |                                     |
| Others b   0 b     Total Anticipated Webdrawal   2 50000   Transaction Profile Summary   Total   4 50000   50000   50000                                                                                                    | Crives b a b b c c c c c c c c c c c c c c c c                                                                                                    | Share M                                                                                                    | age P                             | .0                               |                                     |
| Total Anticipaned Withdrawell     2     56000     50000       Transaction Profile Summary       Total     4     50000     50000                                                                                                    | Transaction Profile Summary     Total     Total     Netter                                                                                                    | 0                                                                                                    | ties 1                            | 4                                | 3                                   |
| Total Articipaned Webdrawal     2     56880     59800       Transaction Profile Summary       Total     4     50800     59800                                                                                                    | Total Actidgened Withdrawail     2     50000     50000   Transaction Profile Summary       Total     4     100000     100000                                                                                                    |                                                                                                    |                                   |                                  |                                     |
| Transaction Profile Summary                                                                                                    | Total Anticipanel Withdrawal 2 5000 5000                                                                                                    |                                                                                                    |                                   |                                  |                                     |
| Transaction Profile Summary                                                                                                    | Transaction Profile Summary                                                                                                    | Tatal Anticipeted Withdrawal                                                                                                    | 2                                 | 50000                            | 5000                                |
| Transaction Profile Summary                                                                                                    | Transaction Profile Summary                                                                                                    |                                                                                                    |                                   |                                  |                                     |
| Total 4 50000 50000                                                                                                    | Transaction Profile Summary                                                                                                    |                                                                                                    |                                   |                                  |                                     |
| Total 4 \$90000                                                                                                    | Total 4 100000 100000                                                                                                    | Fransaction Prome summary                                                                                                    |                                   |                                  |                                     |
| Total 4 50000 50000                                                                                                    | Total 4 199300 1993000                                                                                                    |                                                                                                    |                                   |                                  |                                     |
|                                                                                                    | Next                                                                                                    | Total                                                                                                    | 4                                 | 100000                           | 500000                              |
|                                                                                                    | Nont                                                                                                    |                                                                                                    |                                   |                                  |                                     |
|                                                                                                    |                                                                                                    |                                                                                                    |                                   | Nest                             |                                     |
| Next                                                                                                    |                                                                                                    |                                                                                                    |                                   |                                  |                                     |
| Next                                                                                                    |                                                                                                    |                                                                                                    |                                   |                                  |                                     |
| No.                                                                                                    |                                                                                                    |                                                                                                    |                                   |                                  |                                     |

৮.২। এ ধাপে, ব্যবহারকারী তার Signature আপলোড করবেন। ব্যবহারকারী চাইলে ক্যাপচারকৃত Signature অথবা ব্রাউজ করে Signature Upload করতে পারবেন।

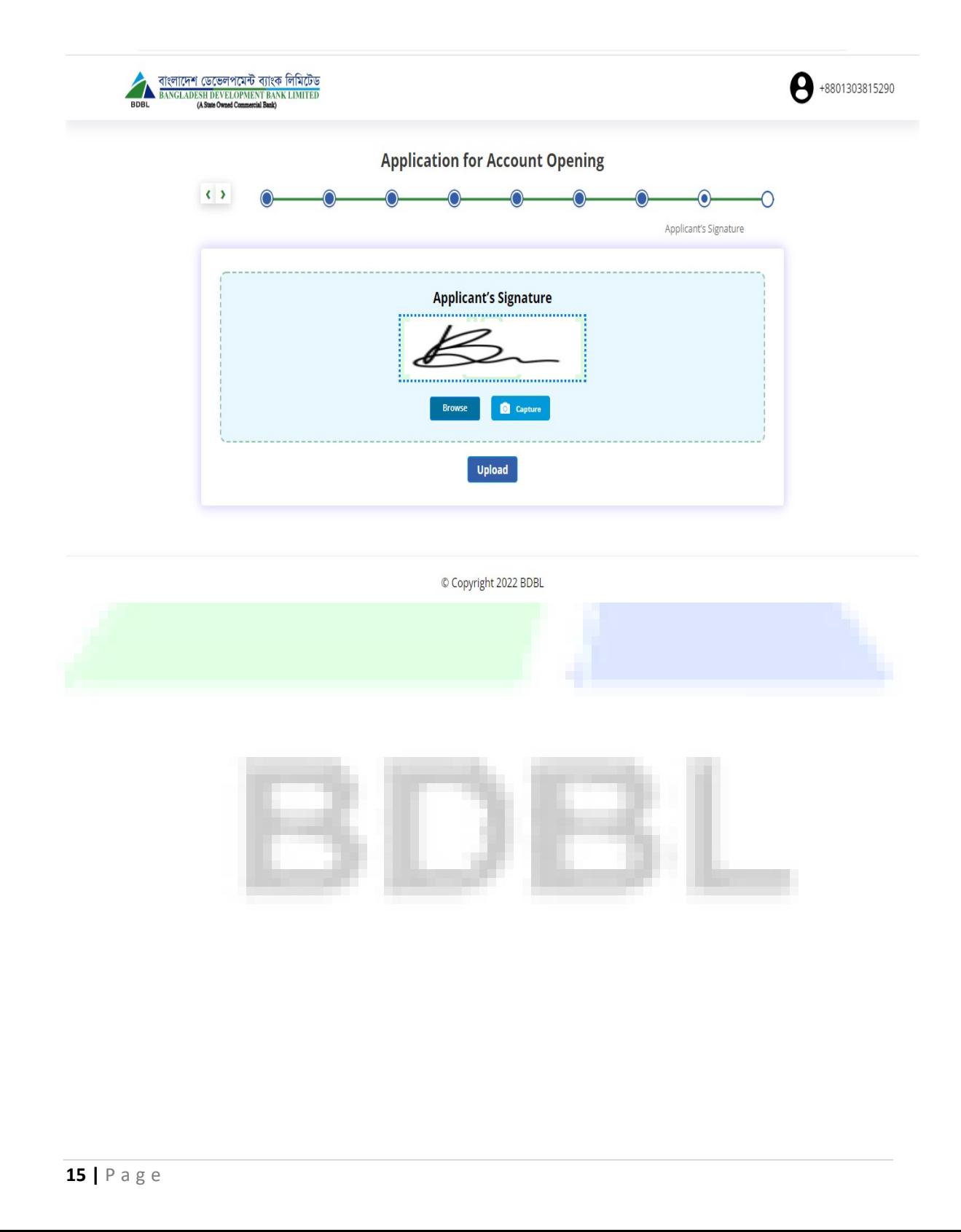

## ۵ | <u>Preview</u>

৯.১। এ ধাপে ব্যবহারকারী তার ও নমিনির প্রদন্ত সকল ইনফরমেশন এর একটি Preview দেখতে পারবেন এবং কোন তথ্য সংশোধন করার প্রয়োজন মনে হলে সেখানে পরিবর্তন করতে পারবেন। Preview ধাপে সকল ইনফরমেশন সঠিক থাকলে "Terms & Conditions" চেক বক্সে এ ঠিক চিহ্ন দিয়ে "Submit" বাটনে ক্লিক করবেন।

|                                                                                                    | Apple of the Renne<br>Electron Renne<br>NEC Number                                                                                         | ana inané inané<br>Takéa tertenaké                                        |                                                                             |      |         |
|----------------------------------------------------------------------------------------------------|----------------------------------------------------------------------------------------------------|---------------------------------------------------------------------------|-----------------------------------------------------------------------------|------|---------|
|                                                                                                    |                                                                                                    |                                                                           |                                                                             |      |         |
| Account Related information                                                                                                    |                                                                                                    |                                                                           |                                                                             |      |         |
| Account Table<br>Research Serv<br>Series Preferred Boars()                                                                                                    | Type of Asianaet<br>screwing anno an<br>Caretony                                                                                           |                                                                           | Music of Operations<br>Industrial                                           |      |         |
| Debit Card Professor River (                                                                                                    | territoria de la                                                                                                    |                                                                           |                                                                             |      |         |
| C inspectant C internet                                                                                                    |                                                                                                    | Age and and a                                                             |                                                                             |      |         |
| Personal Information                                                                                                    | Dates of Balty                                                                                                    |                                                                           | Monthly income                                                              |      |         |
| Kaller S. Asser<br>Kaller S. Asser                                                                                                    | Madar Alar                                                                                                    |                                                                           | Belgue-                                                                     |      |         |
| Details of Profession<br>materials, tampain                                                                                                    | Denaiter<br>Menai                                                                                                    |                                                                           | Autorolly<br>annual an Autor                                                |      |         |
| Research Partil                                                                                                    | Testantico inter<br>1914 / of the Planetice<br>1914 / of the Planetice                                                                     | 8                                                                         | kangadirati<br>Resal Address.                                               |      |         |
| Spinosen Indexes, of herd Alashevert<br>Spinosen Indexes.                                                                                                    | Algebracked 1004 (1993)<br>anno gatt                                                                                                    | N.M.alveret                                                               |                                                                             |      |         |
| Nonia, Baython, Honoreau, State, Ha<br>Addens, Jorof Genarison<br><u>Addens are</u><br>MatigeProtocol Concurrentian Adden<br>Analog Protocol Concurrentian Adden                             |                                                                                                    | And a set of the set                                                      |                                                                             |      |         |
| Applicant All Food Table                                                                                                    |                                                                                                    |                                                                           |                                                                             |      |         |
| FATCA Questions                                                                                                    |                                                                                                    |                                                                           |                                                                             |      |         |
| Assessment                                                                                                    |                                                                                                    |                                                                           |                                                                             | () m | (j) sc. |
| <ol> <li>Are processeriedly to have placement for<br/>publicities, service generatives, publicle or a<br/>foreign country?</li> </ol>                                                        | en modoralin provinent public best<br>attorpatible, senior remative of do                                                                  | iters (für maniger Head of Si<br>An opendicarpointices, rep               | inter of generication, series<br>electropolitical party officially inco-    | 0.14 | 0.11    |
| <ol> <li>denotes, deputy denotes and economic<br/>OD, her any off-prior detection for the<br/>bind of National generative status p<br/>A respectively publication of performance.</li> </ol> | of the location replacited function<br>on these associations evently or have a<br>califican Exercise government 2 julicia<br>regressionly? | ell<br>Ner: lever i madorid in groomi<br>d ar military alfinial 2 somer s | est public fuestions (for example<br>sociation of state samed corporations, | 0.4  | 0.11    |
| OIL has any of year fuendly members or do<br>maniple member of sense management.                                                                                                    | ne-maniate sarrelly a low-over le<br>Le silve le depuip director antree                                                                    | eres Discher High-Official of .<br>enter of Per-Instelli, or repairs      | ny minersational organization/lar<br>leni handhani(?                        | 0.14 | 0.11    |
|                                                                                                    |                                                                                                    |                                                                           |                                                                             |      |         |

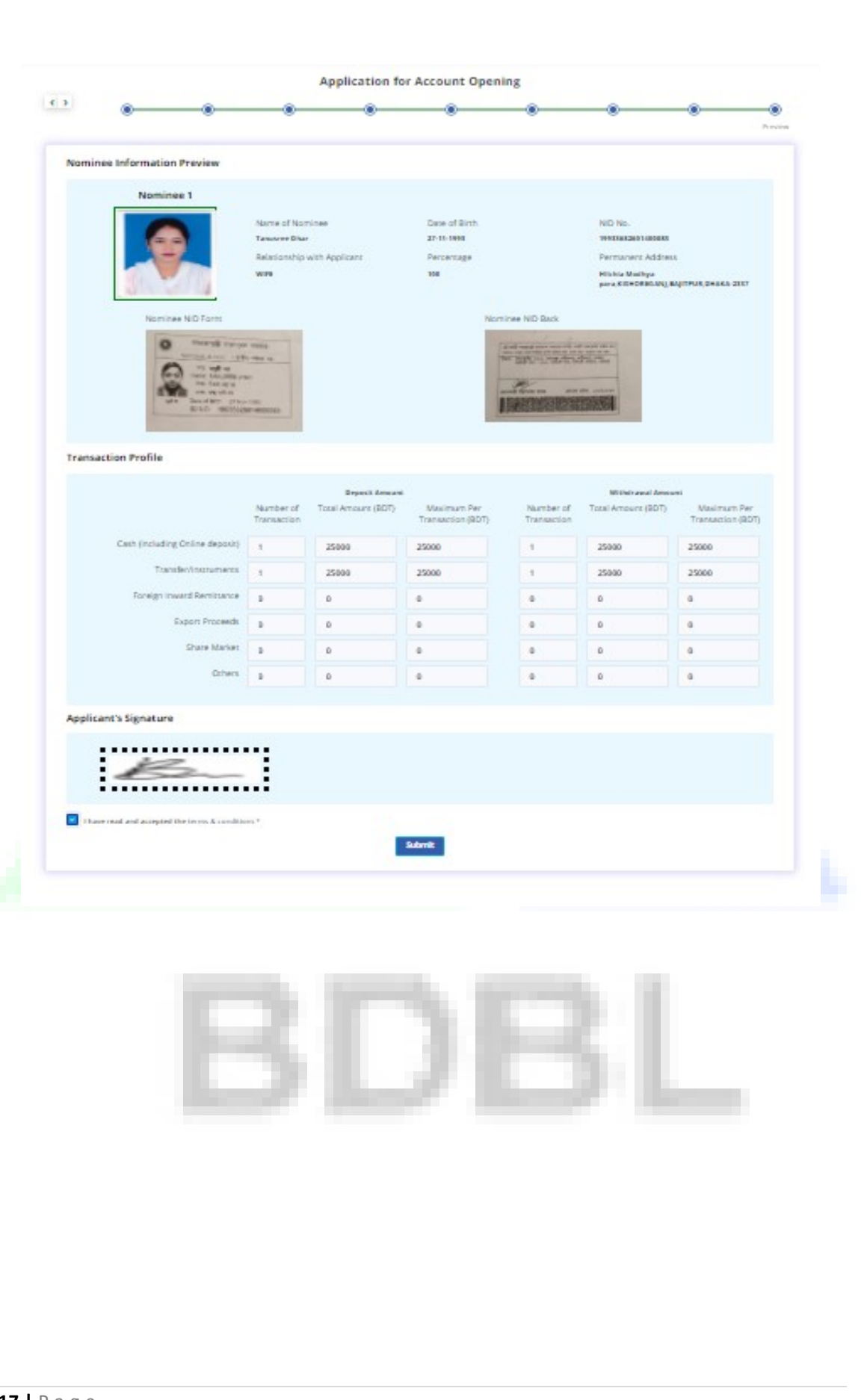

## **১**০। <u>উপসংহার</u>ঃ

১০.১। এ ধাপে ব্যবহারকারীকে ধন্যবাদ জানিয়ে Tracking নম্বরসহ একটি SMS ব্যবহারকারীর মোবাইলে/ই-মেইলে প্রেরণ করা হবে এবং অ্যাপ্লিকেশনটি সঠিকভাবে Submit করা হয়েছে এবং Approval এর অপেক্ষা করতে বলা হবে। ব্যবহারকারী চাইলে একাউন্ট অ্যাপ্লিকেশন ফর্মটি "Download" করতে পারবেন।

| বাংলাদেশ<br>BOBL             | । ডেভেলপমেন্ট ব্যাংক লিমিটেড<br>SUI DEVELOPMENT BANK LIMITED<br>(A Rise Owned Commercial Bank)                                                                                                    | <b>8</b> +8801303815290 |
|------------------------------|----------------------------------------------------------------------------------------------------|-------------------------|
|                              | Thanks for banking with BDBL         Your application has been submitted and awaiting for approval.         Your Tracking Number is "BDBL-065-000003"         DOWNLOAD A COPY OF YOUR APPLICATION         For any query, Please call +8802223357822 |                         |
| <b>১</b> ०.२। "BD            | <sup>© Copyright 2022 BDBL</sup><br>BL-eAccount" অ্যাপটির মাধ্যমে ব্যবহারকারী খুব সহ                                                                                                    | জে কয়েক                |
| মিনিটের মধ্যে                | ্রই নিজে নিজে ঘরে বসে একাউন্ট খুলতে পারবেন।                                                                                                    |                         |
| ১০.৩। "BD<br>সংক্রান্ত যে বে | BL-eAccount" মোবাইল অ্যাপ/ওয়েব অ্যাড্রেস লিংক ব্য<br>কান সমস্যার জন্য আইটি সিস্টেম ডিপার্টমেন্টে যোগাযোগ ক                                                                                                    | বহার<br>রুন ।           |
| নো                           | বিহিল: ০১৩২২৮৮১১৮৩, ০১৩২২৮৮১১৮৪, ০১৩২১২১২১১                                                                                                    | 9                       |